## Manual de Utilização do SIEF - EFI

1. Acesse o sistema <u>https://sief.sistemas.ufsc.br</u> e utilize o menu superior para acessar: Agendamento > Solicitar novo agendamento

| UNIVERSIDADE FEDERAL<br>DE SANTA CATARINA                                    |                                                                                                    |  |  |  |  |
|------------------------------------------------------------------------------|----------------------------------------------------------------------------------------------------|--|--|--|--|
| Espaço Físico 👻                                                              | Agendamento - Configurações -                                                                                                    |  |  |  |  |
| Sistema Integr                                                               | Meus agendamentos<br>Solicitar novo agendamento<br>Administração                                                                             |  |  |  |  |
| Bem vindo(a) Ka                                                              | ina Vieira.                                                                                                    |  |  |  |  |
| Os seguintes per<br>Usuário par<br>Administrar<br>Administrar<br>Administrar | is de acesso estão ativos:<br>rão<br>or de Agendamento (JOI)<br>or de Agendamento (CTJ)<br>or de Agendamento da Edificação (CEM05 - BLOCO E) |  |  |  |  |
| Em caso de dúvio                                                             | as, incidentes ou sugestões, registre um atendimento acessando o "Portal de Chamados".                                                       |  |  |  |  |

2. Na tela de Novo Agendamento, preencha os campos para filtrar os resultados, depois clique em Pesquisar.

| Ambients .                                   |              |   |              |                                       |   |
|----------------------------------------------|--------------|---|--------------|---------------------------------------|---|
| ipi 📃                                        |              |   | Municipia:   |                                       | • |
| Nome                                         |              |   | Campusi      |                                       | ٣ |
| Capacidade: maior o                          | su igual a 🔹 |   | Centre:      | CTJ - Centro Tecnológico de Joinville |   |
| Statusi Ativo                                |              |   | Edificação   |                                       | • |
| ribo de Sala di<br>embiente:                 | e auto       |   | Pavimento:   |                                       | ٣ |
| sublente:                                    |              | • |              |                                       |   |
| formite<br>slocação de<br>turma<br>(anaino): |              |   | Depto/Setor: |                                       | 4 |
| Data / hora                                  |              |   |              |                                       |   |
|                                              |              | _ | $\sim$       |                                       |   |

· Centro: EFI - Administração do Espaço Físico Integrado

**3.** Escolha o Ambiente (salas de aula/Auditório e Anfiteatro) e clique no botão **Detalhe** para verificar se as datas disponíveis atendem sua demanda:

| Pacilimet                             | atroa                                                               |                                                                    |                                                         |                                 |               |                 |                              |                        |                                           |             |
|---------------------------------------|---------------------------------------------------------------------|--------------------------------------------------------------------|---------------------------------------------------------|---------------------------------|---------------|-----------------|------------------------------|------------------------|-------------------------------------------|-------------|
| - 4                                   | Ambiende                                                            |                                                                    |                                                         |                                 |               |                 |                              |                        |                                           |             |
| Sigl                                  | /ac                                                                 |                                                                    |                                                         |                                 | Municipio:    |                 |                              |                        | •                                         |             |
| Nor                                   | mei 🗌                                                               |                                                                    |                                                         |                                 | Campusi       |                 |                              |                        | •                                         |             |
| Cep                                   | pecidade: m                                                         | alerou igual a 🔹                                                   |                                                         |                                 | Centro:       | JOI - Joinville |                              |                        | •                                         |             |
| Stat                                  | itus: A                                                             | Ivo                                                                |                                                         | •                               | Edificação:   |                 |                              |                        | •                                         |             |
| Tipe                                  | ode 🖸                                                               | ila de aula                                                        |                                                         | •                               | Pavimento:    |                 |                              |                        |                                           |             |
| Sub                                   | blipo de                                                            |                                                                    |                                                         | •                               |               |                 |                              |                        |                                           |             |
| Perr<br>aloc<br>turn<br>(end<br>anfon | mite<br>cação de<br>me<br>saino):<br>Data / hone<br>me os dies / ho | rérios para exibir apenas s                                        | o embientes disponívei                                  | • (opcionel):                   | Depto/Setor:  |                 |                              |                        | 2                                         |             |
|                                       |                                                                     |                                                                    |                                                         |                                 |               |                 |                              |                        |                                           |             |
|                                       | Dist(n)                                                             | Hendric                                                            |                                                         | Repetipão                       | Editar Exclui | riar)           |                              |                        |                                           |             |
| cilq                                  | Die(x)<br>ique em 'adiciona                                         | Herêrî<br>r pera registrar um ou mais da                           | n / horlários.                                          | Repetição                       | Ediar Exclui  | riar)           |                              |                        |                                           |             |
| cia                                   | Die(x)<br>ique em 'adiciona                                         | Para negistrar um ou mais da                                       | n / hosiirion.                                          | Repetição                       | Editar Exclui | rier)<br>r      |                              |                        |                                           |             |
| dia                                   | Dieje)<br>ique em 'aciciona                                         | Norden<br>r para negletnar um ou mais da                           | n / horiarios.                                          | Repetição                       | Editar Exclui | 1               |                              | Rei                    | sultado da consulta: J                    | 14 registre |
| ck,                                   | Diebk)<br>ique em 'adiciona<br>Sigla ©                              | Renin<br>r para negistrar um ou mais da<br>Norse ©                 | n / horiarios.                                          | Repetipão<br>Pr<br>Capacidade 0 | Editar Exclui | Park. ©         | Editicação O                 | Res<br>Centro ©        | aultado de consulta: )<br>Campus O        | Det.        |
| ck<br>iel.                            | Diebi)<br>Igue em 'aciciona<br>Siglia O<br>A11D                     | Romin<br>r para negletter um ou mais da<br>Nome ©<br>Salla de Aula | n / horistos.<br>Tipo der<br>ambiente O<br>Sola de auta | Repetipão                       | Editar Excisi | Park. Q<br>T    | Edificação 0<br>OBMD+8LOCO A | Rer<br>Centro ©<br>JOI | auftada de consulta: 2<br>Campus O<br>uDi | Det.        |

**4.** No calendário aberto, verifique a disponibilidade em todas as datas necessárias. Utilize as setas de navegação para alterar os meses. Nas abas dessa tela, também é possível verificar outras informações sobre o ambiente.

| Selection     Selection       Selection     Selection       Selection                                                                                                    | Whatshop                                               | x 🗸 🐞 5557   Novo                                                                                                | agendenes: ×                                                                                                    | -                                                                                                    |                                                                                                    | and a second                                                                                                    |                                                                                                    |      |        | هنمات       |
|----------------------------------------------------------------------------------------------------|--------------------------------------------------------|----------------------------------------------------------------------------------------------------|----------------------------------------------------------------------------------------------------|----------------------------------------------------------------------------------------------------|----------------------------------------------------------------------------------------------------|----------------------------------------------------------------------------------------------------|----------------------------------------------------------------------------------------------------|------|--------|-------------|
|                                                                                                    | 11 m                                                   | agon internetation                                                                                               |                                                                                                    |                                                                                                    | The second division in the local division of the local division of                                                                                                    |                                                                                                    |                                                                                                    | _    | _      |             |
|                                                                                                    | fileico -                                              | and a second second second second second second second second second second second second second second second s |                                                                                                    |                                                                                                    |                                                                                                    |                                                                                                    |                                                                                                    |      |        | and a local |
| Number       Number        Number                                                                                                    | agendam                                                | Detailtes do Ambiente: A11                                                                                       | IO - Sala de Aula                                                                                                    |                                                                                                    |                                                                                                    |                                                                                                    |                                                                                                    |      |        |             |
|                                                                                                    | ra iniciar o                                           | Dados básicas Dimensões                                                                                          | Acessibilitade Cambrid                                                                                                    | Potos Equipamentos                                                                                                    | Patrimânia Agendamentos                                                                                                    | Config. do apendamento                                                                                                    | Centeto                                                                                                    |      |        |             |
| And     Inster     O       Strice     Description 2017       Strice     Description 2017       Strice                                                                                                    | / Pastentin                                            | Statue: Apevado es Aquarda                                                                                       | más paracar 🔹                                                                                                    |                                                                                                    |                                                                                                    |                                                                                                    |                                                                                                    |      |        |             |
| Serie         Deve         Serie         The *         Que *         Que *         Que *         Que *         Control         Control         Contro         Contro                                                                                                    | - A.M                                                  | hole 0 0                                                                                                    |                                                                                                    |                                                                                                    | Dezembro 2017                                                                                                    |                                                                                                    |                                                                                                    | Hits | Semana |             |
| Place       Place       Place <td< th=""><th>Signe</th><th>0om &gt;</th><th>Seg</th><th>Ter</th><th>Que</th><th>Qui</th><th>Sex</th><th>Seb</th><th>3</th><th></th></td<>                                                                                                    | Signe                                                  | 0om >                                                                                                    | Seg                                                                                                    | Ter                                                                                                    | Que                                                                                                    | Qui                                                                                                    | Sex                                                                                                    | Seb  | 3      |             |
| Setting       Image: Setting (Setting)       Image: Setting (Setting)       Image: Setting (Setting)       Image: Setting (Setting)         Image: Setting (Setting)       Image: Setting (Setting)       Image: Settin                                                                                                    | Nome<br>Caper<br>Status<br>Tipo 4<br>ambie<br>Colore   |                                                                                                    | 20.10 - 40 - 40 - 40 - 40 - 40 - 40 - 40 -                                                                                                    | 18.36-18.05. (HERDIGAL<br>18.60 (20.70) [ARTHO]<br>20.05-17.05. (HERDIGAL<br>19.05-17.05. (HERDIGAL<br>19.05-17.05. (HERDIGAL<br>19.05-17.05. (HERDIGAL<br>19.05-17.05. (HERDIGAL<br>19.05-17.05. (HERDIGAL)<br>19.05-17.05. (HERDIGAL)                                                                                                    | 41-bit -94-bit, dimbiticitii -<br>piceto (de 1733) (1445/247)<br>26-bit - 112 - 114-5/247)<br>26-bit - 12-30, Surface for<br>Picca I, (2020497)<br>26-bit - 12-30, Surface Training<br>44-bit - 14-bit - 14-5/247)<br>34-bit - 14-bit - 144-5/247)<br>34-bit - 12-31, Surface 1<br>34-bit - 12-31, Surface 1<br>34-bit | 27-10-09-10, (WHID11-<br>04400 (20170) (MHID11-<br>04400 (20170) (WHID11-<br>04400 (20170) (MHID11-<br>1210-0-13-10, (WHID11-<br>1210-0-13-10, (WHID11-<br>10-0-10, (WHID11-<br>10-0- | AT an of our finite and a second second seco |      |        |             |
| Life         Life         Life <thlife< th="">         Life         Life         <thl< td=""><td>anton<br/>Permi<br/>sitos;<br/>turna<br/>(anali<br/>Dafurma</td><td></td><td>23.38 - 42 - 62 - 6944624 -<br/>pear 7 (2017)   144942)<br/>(24.8 - 17.0 - 694624 -<br/>(24.9 - (24.9 - 694624 -<br/>(24.9 - (24.9 - 694624 -<br/>(25.9 - (24.9 - 694624 -<br/>(25.9 - (24.9 - 694624 -<br/>(25.9 - (24.9 - 694624 -<br/>(25.9 - (24.9 - 694624 -<br/>(25.9 - (24.9 - 694624 -<br/>(25.9 - (24.9 - 694624 -<br/>(25.9 - (24.9 - 694624 -<br/>(25.9 - (24.9 - 694624 -<br/>(25.9 - (24.9 - 694624 -<br/>(25.9 - (24.9 - 694624 -<br/>(25.9 - (24.9 - 694624 -<br/>(25.9 - (24.9 - 694624 -<br/>(25.9 - (24.9 - 694624 -<br/>(24.9 - (24.9 - 694624 -<br/>(24.9 - (24.9 - 694624 -<br/>(24.9 - (24.9 - 694624 -<br/>(24.9 - (24.9 - 694624 -<br/>(24.9 - (24.9 - 69462 -<br/>(24.9 - (24.9 - 69462 -<br/>(24.9 - (24.9 - (24.9 - (24.9 - (24.9 - (24.9 - (24.9 - (24.9 - (24.9 - (24.9 - (24.9 - (24.9 - (24.9 - (24.9 - (24.9 - (24.9 - (24.9 - (24.9 - (24.9 - (24.9 - (24.9 - (24.9 - (24.9 - (24.9 - (24.9</td><td>Ameri o Maria Interna<br/>Hamin Hamilia<br/>Lacora di Sandanta Mital<br/>Lacora di Sandanta Mital<br/>Salati Lacora di Sandanta<br/>Salati Lacora di Salati<br/>Salati Lacora di Salati<br/>Sala</td><td>March 10         [Min 2014]         [Min 2014]           (Min 2014)         Min 2014         [Min 2014]           (Min 2014)         Min 2014         [Min 2014]           (Min 2014)         Min 2014         [Min 2014]           (Min 2014)         Min 2014         [Min 2014]           (Min 2014)         Min 2014         [Min 2014]           (Min 2014)         [Min 2014]         [Min 2014]           (Min 2014)         [Min 2014]         [Min 2014]           (Min 2014)         [Min 2014]         [Min 2014]           (Min 2014)         [Min 2014]         [Min 2014]</td><td>2010-00-10.0000011<br/>classo (20170) [add720]<br/>classo (20170) [add720]<br/>classo (20170) [add720]<br/>classo (20170) [add720]<br/>classo (20170) [add720]<br/>classo (20170) [add720]<br/>classo (20170) [add720]</td><td>(17-08-04-08, 1968)000 -<br/>(27-08-04-08, 1968)000 -<br/>18-08-05 (2017) (1480)04 -<br/>19-090 (2017) (1480)04 -<br/>11-09-12-03, Seconds Cond<br/>(1477-00)</td><td></td><td></td><td></td></thl<></thlife<> | anton<br>Permi<br>sitos;<br>turna<br>(anali<br>Dafurma |                                                                                                    | 23.38 - 42 - 62 - 6944624 -<br>pear 7 (2017)   144942)<br>(24.8 - 17.0 - 694624 -<br>(24.9 - (24.9 - 694624 -<br>(24.9 - (24.9 - 694624 -<br>(25.9 - (24.9 - 694624 -<br>(25.9 - (24.9 - 694624 -<br>(25.9 - (24.9 - 694624 -<br>(25.9 - (24.9 - 694624 -<br>(25.9 - (24.9 - 694624 -<br>(25.9 - (24.9 - 694624 -<br>(25.9 - (24.9 - 694624 -<br>(25.9 - (24.9 - 694624 -<br>(25.9 - (24.9 - 694624 -<br>(25.9 - (24.9 - 694624 -<br>(25.9 - (24.9 - 694624 -<br>(25.9 - (24.9 - 694624 -<br>(25.9 - (24.9 - 694624 -<br>(24.9 - (24.9 - 694624 -<br>(24.9 - (24.9 - 694624 -<br>(24.9 - (24.9 - 694624 -<br>(24.9 - (24.9 - 694624 -<br>(24.9 - (24.9 - 69462 -<br>(24.9 - (24.9 - 69462 -<br>(24.9 - (24.9 - (24.9 - (24.9 - (24.9 - (24.9 - (24.9 - (24.9 - (24.9 - (24.9 - (24.9 - (24.9 - (24.9 - (24.9 - (24.9 - (24.9 - (24.9 - (24.9 - (24.9 - (24.9 - (24.9 - (24.9 - (24.9 - (24.9 - (24.9 | Ameri o Maria Interna<br>Hamin Hamilia<br>Lacora di Sandanta Mital<br>Lacora di Sandanta Mital<br>Salati Lacora di Sandanta<br>Salati Lacora di Salati<br>Salati Lacora di Salati<br>Sala         | March 10         [Min 2014]         [Min 2014]           (Min 2014)         Min 2014         [Min 2014]           (Min 2014)         Min 2014         [Min 2014]           (Min 2014)         Min 2014         [Min 2014]           (Min 2014)         Min 2014         [Min 2014]           (Min 2014)         Min 2014         [Min 2014]           (Min 2014)         [Min 2014]         [Min 2014]           (Min 2014)         [Min 2014]         [Min 2014]           (Min 2014)         [Min 2014]         [Min 2014]           (Min 2014)         [Min 2014]         [Min 2014]                                                                                                    | 2010-00-10.0000011<br>classo (20170) [add720]<br>classo (20170) [add720]<br>classo (20170) [add720]<br>classo (20170) [add720]<br>classo (20170) [add720]<br>classo (20170) [add720]<br>classo (20170) [add720]                                                                                                    | (17-08-04-08, 1968)000 -<br>(27-08-04-08, 1968)000 -<br>18-08-05 (2017) (1480)04 -<br>19-090 (2017) (1480)04 -<br>11-09-12-03, Seconds Cond<br>(1477-00)                                                                                                    |      |        |             |
| PLID - State (Sector)     PLID - State (Sector)     PLID - State                                                                                                    | dique<br>Sel.                                          | 31                                                                                                    | Particle 7 (201414)         10           D1 and the set time, distribution         10           D2 and 7 (2017) (144000)         10           D4 and 7 (2017) (144000)         10           D4 and 7 (2017) (14000)         10                                                                                                    | 1<br>10.00 - 0.00. (NUMBER -<br>10.00 (0.079) [NUT 10]<br>10.00 (0.079) [NUT 10]<br>10.00 (0.079) [NUT 10]<br>10.00 (0.079) [NUT 10]<br>10.00 (0.079) [NUT 10]<br>10.00 (0.079) [NUT 10]<br>10.00 (0.071) [NUT 10]<br>10.00 (0.071) [NUT 10]<br>10 | 12<br>13 Jan 194 on Johnson<br>14 Jan 194 on Johnson<br>14 Jan 194 on Jan 194 on Ja                                                                              | 27.16.009.15.0000011.<br>28.400(1047.70)[0431310]<br>29.400(1047.70)[0431310]<br>29.400(1047.70)[0431310]<br>29.400(1047.70)[043140]<br>29.400(1047.70)[043140]<br>29.400(1047.70)[0431                                                                                                    | 15<br>17 m devis, fieldana<br>phone (2007) (salase)<br>devis (2017) (salase)<br>devis (2017) (salase)<br>22                                                                                                    |      | 16     |             |
|                                                                                                    | 0                                                      |                                                                                                    | AND A THE PARTY ( PARAMIC                                                                                                    | 196,30-10,00, UMB2681 -<br>416605 (1991,70) (1961,735)                                                                                                    | enen (mini) (neven)                                                                                                    | 97:30-99:10.0489011-<br>99440:139:70:1344703                                                                                                    | 87.08-09-08 (885888-<br>8949 (2017) (140344)                                                                                                    |      |        |             |

**5.** Feche o calendário, escolha a sala que melhor atenderá sua demanda e clique em **Avançar**, para iniciar o preenchimento do formulário.

Nove agendaments

| - *        | - Martine -                             |                                                                                                    |                                                                                                    |                                                                                                    |                  |                           |                                                                     |                                              |                                                          |                       |
|------------|-----------------------------------------|----------------------------------------------------------------------------------------------------|----------------------------------------------------------------------------------------------------|----------------------------------------------------------------------------------------------------|------------------|---------------------------|---------------------------------------------------------------------|----------------------------------------------|----------------------------------------------------------|-----------------------|
| się.       | in [                                    |                                                                                                    |                                                                                                    |                                                                                                    | Municipie:       |                           |                                                                     |                                              |                                                          |                       |
| No.        | •• [                                    |                                                                                                    |                                                                                                    |                                                                                                    | Campusi          |                           |                                                                     |                                              |                                                          |                       |
| Cap        | aidele [                                | nakroviguela 🔹                                                                                                 |                                                                                                    |                                                                                                    | Centra: J        | CI - Joinville            |                                                                     |                                              |                                                          |                       |
| жы         | NAL [                                   | Adva                                                                                                    |                                                                                                    |                                                                                                    | td%cq8e          |                           |                                                                     |                                              |                                                          |                       |
|            | ode [                                   | Laboratório                                                                                                    |                                                                                                    |                                                                                                    | Pavimente:       |                           |                                                                     |                                              | -                                                        |                       |
| 3.0        | tipo de                                 |                                                                                                    |                                                                                                    |                                                                                                    |                  |                           |                                                                     |                                              |                                                          |                       |
| her        | mita                                    |                                                                                                    |                                                                                                    |                                                                                                    |                  |                           |                                                                     |                                              | 6                                                        |                       |
| <b>Max</b> | cação-de                                |                                                                                                    |                                                                                                    |                                                                                                    | Depts/deforts    |                           |                                                                     |                                              | 2                                                        |                       |
| 1.0        |                                         |                                                                                                    |                                                                                                    |                                                                                                    |                  |                           |                                                                     |                                              |                                                          |                       |
| e D        | aine):                                  |                                                                                                    |                                                                                                    |                                                                                                    |                  |                           |                                                                     |                                              |                                                          |                       |
| e D        | ping):                                  |                                                                                                    |                                                                                                    | Pesqui                                                                                                    |                  |                           |                                                                     |                                              | uðuls la resulta                                         | á naciátro            |
| e D        | sino)<br>hele   here<br>Sigle 0         |                                                                                                    | Tipe de anticipation de la constanción de la constanción de la constancición de la constanción de la constanción de la c | Peope<br>Capacitatio 0                                                                                                    | Ana jurij 0      | Pee 2                     | Editoryja I                                                         | le<br>Casire I                               | witado de consulter<br>Cempus D                          | 4 registro<br>Bei.    |
| e D        | Sinc)<br>Sala ( Hara<br>Sigla C<br>A231 | Name 2<br>Laborativo de informêtica                                                                            | Tipo de<br>minimite :<br>Laborativa                                                                                                    | Pesqui<br>Capacidade 0<br>40                                                                                                    | λαυ (ω') C       | Pm. 1                     | Editogia 2<br>CEMI-BLOCO-A                                          | for<br>Contro 0<br>70                        | uitade da consultar<br>Campas D<br>201                   | 4 repitro<br>Des.     |
| • D        | Bigle 2<br>Add A200                     | Name 2<br>Laterative de internética<br>Laterative de internética                                               | Tipe de<br>minimite D<br>Laborativa<br>Laborativa                                                                                                    | Present<br>Copercidente ©<br>40<br>40                                                                                                    | Anna jurij C     | Pm. 2<br>1                | Editorgão 2<br>CEMER-8LOCO-A<br>CEMER-8LOCO-A                       | le<br>Gasire 0<br>70<br>70                   | ultado de consulter<br>Campas 0<br>201<br>201            | 4 repitre<br>Det      |
| • D        | Bigle 2<br>A2B<br>A2B<br>A2B<br>A2B     | Name 2<br>Laborador de Intomética<br>Laborador de Intomética<br>Laborador de Intomética                        | Type de<br>anticente 0<br>Latorativa<br>Latorativa<br>Latorativa                                                                                                    | Properties Cognetisate Cognetisate Cogneti | dana jerij 2     | Pre: 0<br>1<br>1          | Editiogia 2<br>CEMP-8LCCC-A<br>CEMP-8LCCC-A                         | le<br>Centre 0<br>70<br>70<br>70             | altado de consultar<br>Campan 1<br>20<br>20<br>20        | 4 ngitte<br>Bel<br>Tæ |
| + D        | Bigle C<br>ACH<br>ACH<br>ACH<br>BILLE   | Name 2<br>Laborador de intornéos<br>Laborador de intornéos<br>Laborador de intornéos<br>Laborador de intornéos | Type de<br>autorate 5<br>Lidoration<br>Lidoration<br>Lidoration<br>Lidoration                                                                                                    | Properties Cognetisates Cognetisates Cogneti | er<br>Ana jerj : | Pm. 2<br>1<br>1<br>1<br>2 | Editiogia 2<br>CENT-8LCCA<br>CENT-8LCCA<br>CENT-8LCCA<br>CENT-8LCCA | Re<br>Contra 0<br>70<br>70<br>70<br>70<br>70 | albete de consulter<br>Sangues 1<br>JO<br>JO<br>JO<br>JO | inpites<br>Ins.       |

**6.** Na tela do formulário, preencha os dados iniciais conforme sua demanda, com atenção para os seguintes campos:

• Assunto: Informe o código e nome da disciplina, no padrão EMB 1234 - Descrição (por exemplo EMB 1234 – Física) ou o nome do evento.

• **Descrição**: Informe o mesmo conteúdo do campo anterior, caso seja um pedido de alocação de turma, ou, os dados abaixo, caso seja um evento interno:

- Siape do Solicitante:
- Responsável pelo Evento:
- Telefone do Responsável:
- E-mail do Responsável:
- Informações Adicionais: (facultativo)

As alocações de eventos será aprovada apenas quando as informações acima estiverem informadas corretamente.

| south                                                                                                    |               |               |                                              |      |               |
|----------------------------------------------------------------------------------------------------|---------------|---------------|----------------------------------------------|------|---------------|
| - Karner                                                                                                    | Karina Veira  |               |                                              |      |               |
| ( Desch                                                                                                    | viene herrie  | julas ier     |                                              |      |               |
| Renal (PSC)                                                                                                    |               |               |                                              |      |               |
| Tel. Firm                                                                                                    |               |               |                                              |      |               |
| Tel. Celuler:                                                                                                    |               |               |                                              |      |               |
| cacos co agenca                                                                                                    | neno -        |               |                                              |      |               |
| · Assurts:                                                                                                    | EMB 1204      |               |                                              |      |               |
|                                                                                                    | EME 1234 -    | BOR .         |                                              |      |               |
| * Descripto:                                                                                                    |               |               |                                              |      |               |
|                                                                                                    |               |               |                                              | 4    |               |
| Prefidebe do r                                                                                                    | gendements:   |               |                                              |      |               |
| 10 Aug                                                                                                    |               |               | <ul> <li>Capacitação / Trabamento</li> </ul> |      |               |
| O Ground                                                                                                    |               |               | © Corpano                                    |      |               |
| 0 0040                                                                                                    |               |               | O Depine                                     |      |               |
| () Defeation                                                                                                    | Conqueto de C | 180           | <ul> <li>Defeio la Deseñação</li> </ul>      |      |               |
| () Colesa de                                                                                                    | Tease .       |               | <ul> <li>Report plus de Circas</li> </ul>    |      |               |
| O West-refr                                                                                                    | r de          |               | © 04898                                      |      |               |
| 0 79403                                                                                                    |               |               | O Projeção de Prime                          |      |               |
| 0 quiniqu                                                                                                    | 10-           |               | <ul> <li>Revidu</li> </ul>                   |      |               |
| () Saminario                                                                                                    |               |               | <ul> <li>Emplais</li> </ul>                  |      |               |
| O Vete bre                                                                                                    | figits.       |               | <ul> <li>Netwide</li> </ul>                  |      |               |
| <sup>1</sup> V <sup>a</sup> estimate d                                                                                                    | ,             | 30            |                                              |      |               |
| 1 Deller                                                                                                    |               |               |                                              |      | (addising an) |
| Concession of the local division of the local division of the loca |               | <b>Barbin</b> | Record Line                                  | Date | Free lands    |

7. Para informar as datas necessárias, utilize o botão Adicionar, que está em azul:

| Assunto:      | EMB 1234           |                              |            |
|---------------|--------------------|------------------------------|------------|
|               | EMB 1234 - Física  |                              |            |
| Descrição:    |                    |                              |            |
| Finalidade do | agendamento:       |                              |            |
| (i) Auta      |                    | Capacitação / Treinamento    |            |
| Concurso      |                    | Congresso                    |            |
| Curso         |                    | Debate                       |            |
| O Defesa de   | Conclusão de Curso | Defesa de Dissertação        |            |
| O Defesa de   | Tese               | Exposição de Obras           |            |
| Mesa-red      | anda               | Outros                       |            |
| O Paleetra    |                    | Projeção de Flime            |            |
| O Qualificaç  | 80                 | Reunião                      |            |
| O Seminário   |                    | Simpósio                     |            |
| Visita Orie   | nta da             | <ul> <li>Workshop</li> </ul> |            |
| Nº estimado d | e pessoas: 30      | ]                            |            |
| Uata:         |                    |                              | (sucionar) |

**8.** Quando a aula ou evento for realizado em datas específicas (como por exemplo um dia no começo do semestre e outro no final), utilizar a opção Repetição: Sem repetição. Quando houver repetição (como o caso de aulas todas as segundas e quintas), usar a opção de Repetição: Semanal.

|                              | Registro de data / hora |
|------------------------------|-------------------------|
|                              | * Repetição             |
|                              | Ok Cancelar             |
|                              |                         |
| Registro de data / ho        | ra                      |
|                              |                         |
| * Repetição:                 | Semanal                 |
| * Intervalo de<br>repetição: | 1                       |
| * Data de início:            | 16/03/2018              |
| * Data de término:           | 27/07/2018              |
| * Horário:                   | 09:00 às 10:30          |
|                              | Ok Cancelar             |

**9.** Após adicionar as datas solicitadas, elas devem aparecer no formulário. Neste exemplo, foram reservadas todas as quartas do semestre 2018.1, das 9h às 10h30min.

| * Data:                   |                |                             |         | (adicionar) |
|---------------------------|----------------|-----------------------------|---------|-------------|
| Dia(s)                    | Horário        | Repetição                   | Editar  | Excluir     |
| 14/03/2018 a 25/07/2018 🕕 | 09:00 às 10:30 | Semanal (toda quarta-feira) | <i></i> | ۲           |

**10.** Para adicionar um novo dia da semana, execute os passos 7 e 8, informando a data

correta. Neste exemplo, foi adicionado também uma reserva para todas as quartas e sextas do semestre 2018.1, das 09h às 10h30min.

| * Data:                   |                |                             |        | (adicionar) |
|---------------------------|----------------|-----------------------------|--------|-------------|
| Dia(s)                    | Horário        | Repetição                   | Editar | Excluir     |
| 14/03/2018 a 25/07/2018 🕚 | 09:00 às 10:30 | Semanal (toda quarta-feira) | 1      | •           |
| 16/03/2018 a 27/07/2018 🕕 | 09:00 às 10:30 | Semanal (toda sexta-feira)  | 1      | •           |

**11.** Após adicionar todas as datas, clique no ícone azul ao lado de cada uma e confira se o resultado gerado é o desejado.

| lobramento de data                                       | /hora         |                |
|----------------------------------------------------------|---------------|----------------|
| nício: 14/03/2018<br>im: 25/07/2018<br>epetição:Semanal. | Intervalo: 1  |                |
| Dia do mês                                               | Dia da semana | Horário        |
| 14/03/2018                                               | Quarta-feira  | 09:00 às 10:30 |
| 21/03/2018                                               | Quarta-feira  | 09:00 às 10:30 |
| 28/03/2018                                               | Quarta-feira  | 09:00 ås 10:30 |
| 04/04/2018                                               | Quarta-feira  | 09:00 às 10:30 |
| 11/04/2018                                               | Quarta-feira  | 09:00 às 10:30 |
| 18/04/2018                                               | Quarta-feira  | 09:00 às 10:30 |
| 25/04/2018                                               | Quarta-feira  | 09:00 às 10:30 |
| 02/05/2018                                               | Quarta-feira  | 09:00 às 10:30 |
| 09/05/2018                                               | Quarta-feira  | 09:00 às 10:30 |
| 16/05/2018                                               | Quarta-feira  | 09:00 às 10:30 |
| 23/05/2018                                               | Quarta-feira  | 09:00 ås 10:30 |
| 30/05/2018                                               | Quarta-feira  | 09:00 às 10:30 |
| 06/06/2018                                               | Quarta-feira  | 09:00 ås 10:30 |
| 13/06/2018                                               | Quarta-feira  | 09:00 às 10:30 |

12. Verifique os termos de uso e, caso esteja de acordo, clique na caixa de seleção e depois

em Avançar.

| Não será                          | permitido ;                                                                                                    |
|-----------------------------------|----------------------------------------------------------------------------------------------------|
| • Ex                              | apolar a lotação dos espaços físicos:                                                                                                    |
| - US                              | zar outra área que não a reservada neste sistema;                                                                                                    |
| • Us                              | r o espaço público para fina pessoala e/ou comerciala.                                                                                                    |
| Declaro o<br>mesmo a<br>2.848/40, | e este evento é pratuito, sem quaisquer custos aos envolvidos e de interesse da instituição, que assumo a responsabilidade pelo<br>que estes ciente e em conformidade com as protoções expostas e com as disposições contidas na Lei 8.112/90, no Decreto-Le<br>no Regimento Genal da UFBC, na Resolução 17/CUN/97/UFSC e na Resolução Normativa D4/CC/2010/UFSC. |
|                                   |                                                                                                    |
|                                   |                                                                                                    |
|                                   |                                                                                                    |
| <ul> <li>Decla</li> </ul>         | o que li e estou de acordo com o exposto no termo de uso do ambiente.                                                                                                    |
|                                   |                                                                                                    |

**13.** No último passo, uma tela de Verificação será exibida. Se todos os dados estiverem corretos, clique em Finalizar.

| ficação                            | rmados e clique no botão 1                                   | finalizari para registrar | sua solicitação de agendame                                         | to.                   |                         |  |
|------------------------------------|--------------------------------------------------------------|---------------------------|---------------------------------------------------------------------|-----------------------|-------------------------|--|
| Local                              |                                                              |                           |                                                                     |                       |                         |  |
| Computer                           | 301 - Carrena Universitària :                                | de Jeleville              |                                                                     |                       |                         |  |
| Contro:                            | JOI - Joinville                                              |                           |                                                                     |                       |                         |  |
| tóñessie:                          | CEH05 - BLOCD B                                              |                           |                                                                     |                       |                         |  |
| Neutrania:                         | 27 Ander                                                     |                           |                                                                     |                       |                         |  |
| rkente                             | 8210 - Bale de aula                                          |                           |                                                                     |                       |                         |  |
| Contentie (                        |                                                              |                           |                                                                     |                       |                         |  |
| lama                               | Kerine Vieine                                                |                           |                                                                     |                       |                         |  |
| mail                               | riefe kerne Suite br                                         |                           |                                                                     |                       |                         |  |
| and strength                       |                                                              |                           |                                                                     |                       |                         |  |
|                                    |                                                              |                           |                                                                     |                       |                         |  |
| Paret                              |                                                              |                           |                                                                     |                       |                         |  |
| . Celuler:                         |                                                              |                           |                                                                     |                       |                         |  |
| dan da mere                        | armentia.                                                    |                           |                                                                     |                       |                         |  |
|                                    | These states and                                             |                           |                                                                     |                       |                         |  |
|                                    |                                                              |                           |                                                                     |                       |                         |  |
|                                    | Fields - 6V8 1234                                            |                           |                                                                     |                       |                         |  |
| Ocaorição:                         |                                                              |                           |                                                                     |                       |                         |  |
|                                    |                                                              |                           |                                                                     |                       |                         |  |
| Freidede de                        | ependemente                                                  |                           |                                                                     |                       |                         |  |
| 0 Auto                             |                                                              | Capacitacias / Train      | araris                                                              |                       |                         |  |
| 0 Cancurate                        |                                                              | 0 Congresso               |                                                                     |                       |                         |  |
| Cores                              |                                                              | O Debala                  |                                                                     |                       |                         |  |
| Cofess (e                          | Conclusão de Curso                                           | O Defess de Disserte      | ção                                                                 |                       |                         |  |
| O Calana da                        | Terre                                                        | C Expenição de Dire       |                                                                     |                       |                         |  |
| O Mess-red                         | anda                                                         | 0 Outros                  |                                                                     |                       |                         |  |
| O Palasira                         |                                                              | O Projeção de Filme       |                                                                     |                       |                         |  |
| O CLARCED                          | ko                                                           | O Reuniko                 |                                                                     |                       |                         |  |
| O Saminario                        |                                                              | O Simpliate               |                                                                     |                       |                         |  |
| 0.000                              | -1808                                                        | - mananag                 |                                                                     |                       |                         |  |
| V <sup>a</sup> calimado i          | it pressors 30                                               |                           |                                                                     |                       |                         |  |
| tete:                              |                                                              |                           |                                                                     |                       |                         |  |
|                                    | Die(a)                                                       | Rorano                    | Repetiças                                                           |                       |                         |  |
| 14/02/                             | 018 a 25 01 2018 0                                           | 09.00 ee 10.00            | Semanal (pode quarte-feite                                          | 1                     |                         |  |
| 10/03/                             | 2018 • 21012018 0                                            | 09.00 4e 10.30            | Semanal (tota secta-lein                                            |                       |                         |  |
| de uso do                          | ambiente:                                                    |                           |                                                                     |                       |                         |  |
| cert permits                       | fo:                                                          |                           |                                                                     |                       |                         |  |
| Determine a                        | interest of the second second                                |                           |                                                                     |                       |                         |  |
| <ul> <li>Utilizer outri</li> </ul> | s áres que não a reservada na                                | ste sisteme:              |                                                                     |                       |                         |  |
| User o espe                        | ço público para fina pessoala i                              | alou comercials.          |                                                                     |                       |                         |  |
|                                    |                                                              |                           |                                                                     |                       |                         |  |
| ciero que este                     | evento e pretuito, sem questo<br>ou ciente e em conformidade | com as probables evon     | os e de interesse da instituição.<br>Istas e com as disposições con | the essurio a respon- | AD DECISION AND ADDRESS |  |
| 40/40, no Regin                    | nento Geral da UFBC, na Ras                                  | elução 17/OUN/97/UF90     | e na Resolução Normativa 04/00                                      | 2010 UFBC             |                         |  |
|                                    |                                                              |                           |                                                                     |                       |                         |  |
|                                    |                                                              |                           |                                                                     |                       |                         |  |
|                                    |                                                              |                           |                                                                     |                       |                         |  |
|                                    |                                                              |                           |                                                                     |                       |                         |  |
|                                    |                                                              |                           |                                                                     |                       |                         |  |
|                                    |                                                              |                           |                                                                     |                       |                         |  |
| eciaro que l                       | e estou de scordo com o                                      | exposto no termo de       | e uso do ambiente.                                                  |                       |                         |  |
| _                                  |                                                              |                           |                                                                     |                       |                         |  |
|                                    |                                                              |                           |                                                                     |                       |                         |  |

14. A partir desse momento, seu pedido de agendamento ficará pendente no sistema (aparecerá no calendário com outra cor), até que seja aprovado. Aguarde o e-mail de aprovação do administrador do sistema.

| Agendamento<br>Número: 1<br>Situação: /                           |                                                                                 |                           |                                         |
|-------------------------------------------------------------------|---------------------------------------------------------------------------------|---------------------------|-----------------------------------------|
| Número: 1<br>Situação: /                                          |                                                                                 |                           |                                         |
| Situação: /                                                       | 88086                                                                           |                           |                                         |
|                                                                   | Aguardando parecer                                                              |                           |                                         |
|                                                                   |                                                                                 |                           | scriptação capasorada em 24/02/2018 - 0 |
| Solicitante                                                       |                                                                                 |                           |                                         |
| * Nome: K                                                         | larina Vieira                                                                   |                           |                                         |
| * E-mail: V                                                       | ieira.karina@ufsc.br                                                            |                           |                                         |
| Ramal USCO                                                        |                                                                                 |                           |                                         |
| Tel, Fixo:                                                        |                                                                                 |                           |                                         |
| Tel. Celular:                                                     |                                                                                 |                           |                                         |
|                                                                   |                                                                                 |                           |                                         |
|                                                                   | Física - EMB 1234                                                               |                           |                                         |
| * Descrição:                                                      |                                                                                 |                           |                                         |
| * Descrição:                                                      |                                                                                 |                           |                                         |
| * Descrição:<br>* Finalidade do                                   | agendamento: Aula                                                               |                           |                                         |
| * Descrição:<br>* Finalidade do<br>* Nº estimado                  | agendamento: Aula<br>de cessoas: 30                                             |                           |                                         |
| * Descrição:<br>* Finalidade do<br>* Nº estimado<br>* Data:       | agendamento: Aula<br>de pessoas: 30                                             |                           |                                         |
| * Descrição:<br>* Finalidade do<br>* Nº estimado<br>* Data:       | agendamento: Aula<br>de pessoas: 30<br>Dia(e)                                   | Horario                   | Repetição                               |
| * Descrição:<br>* Finalidade do<br>* Nº estimado<br>* Data:<br>14 | e gendamento: Aula<br>de pessoas: 30<br>Dia(e)<br>03/2018 a 25/07/2018 <b>0</b> | Horante<br>09:00 89:10:30 | Repetição<br>Semanal (nos quare-tem)    |